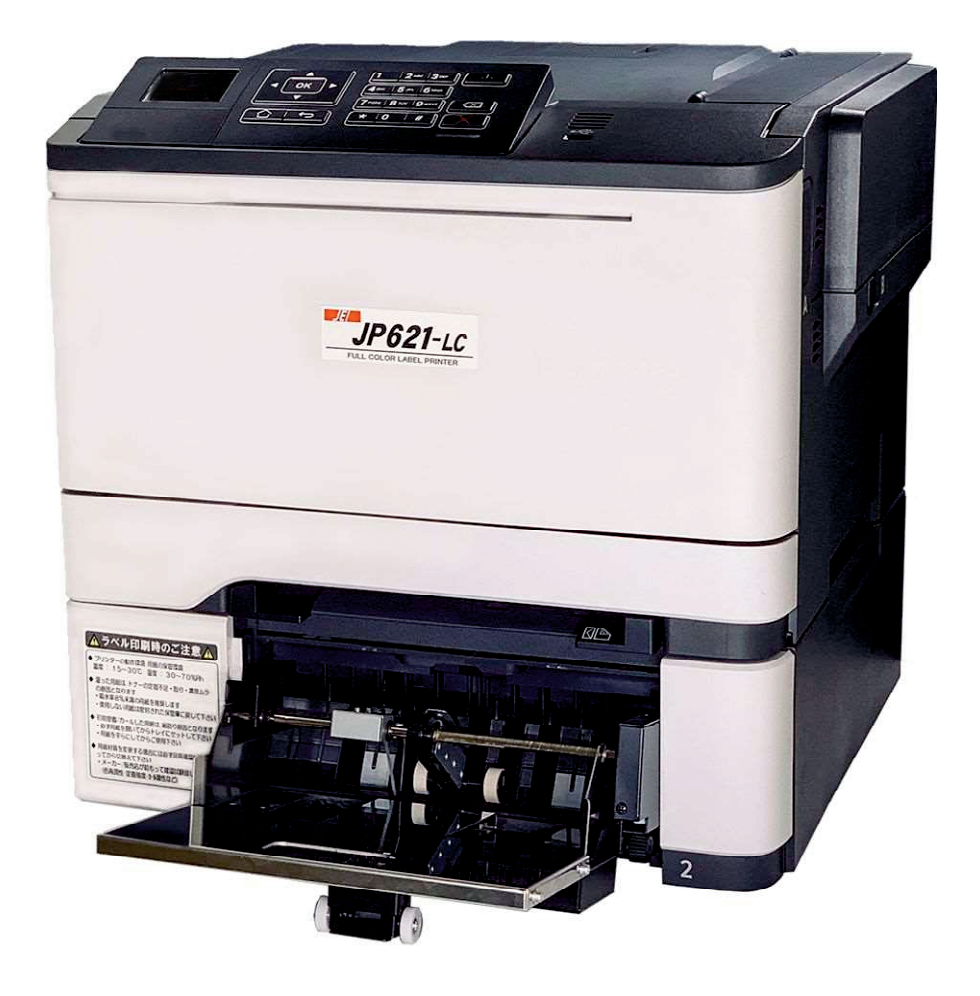

# <u>JP621–LC</u> <u>ドライバーインストールマニュアル</u>

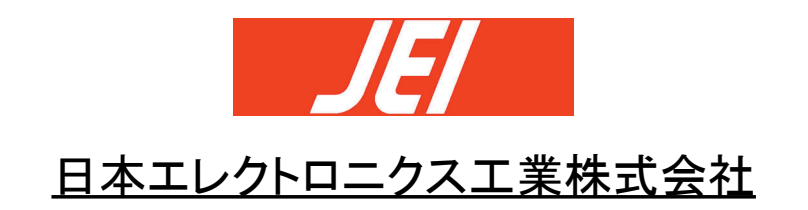

目次

#### \_第1章:ドライバーインストール

1-1. Windows10の場合
(A) ネットワーク接続で使用する場合 ・・・ 1
(B) ローカル(USB)接続で使用する場合 ・・・ 8

#### 1-2. Windows7の場合

- (A) ネットワーク接続で使用する場合 ・・・ 11
- (B) ローカル(USB) 接続で使用する場合 ··· 19
- (C) ローカル(USB) 接続のインストールエラー ··· 23

#### 第2章:プリンタドライバの初期設定

| 2-1. プリンターと通信・照会による初期設定 | ••• 27 | 1 |
|-------------------------|--------|---|
| 2-2. プロパティの基本設定         | ••• 30 | ) |

#### 第3章:プリンター本体のIPアドレス設定

3-1. プリンター本体のIPアドレス設定

••• 33

# <u>第1章:ドライバインストール</u>

<u>1-1. Windows10の場合</u>

## (A)ネットワーク接続で使用する場合

※JP621-LCをネットワーク接続で使用する場合、あらかじめLAN ケーブルをイーサネット ポートに接続し、プリンタ本体にIP アドレスが設定されている必要があります。

(プリンター本体のIPアドレス設定は、第3章を参照して下さい。)

※ドライバインストールには管理者権限が必要です。

①JP621-LCとパソコンをLANケーブルで接続します。パソコン、JP621-LCの電源をオンにして、Windowsを起動します。

②JEI JP621-LC Printer Driver CD-ROM を CD-ROM/DVD ドライブに入れます。CD-ROM の[JEI JP621-LC Driver]フォルダにある[Printer\_Software\_AEL\_PCL\_XL\_Emul.exe]を起動します。

| ユーザーアカウント制御警告                   | らウインドウ]      |
|---------------------------------|--------------|
| ユーザー アカウント制御                    | ×            |
| この不明な発行元からのア<br>えることを許可しますか?    | プリがデバイスに変更を加 |
| Printer_Software_AEL_PCL_       | XL_Emul.exe  |
| 発行元: 不明<br>ファイルの入手先: このコンピューター」 | Lのハード ドライブ   |
| 詳細を表示                           |              |
| はい                              | いいえ          |

③[はい]を選択して変更の許可を行います。

#### ④[Printer\_Software\_AEL\_PCL\_XL\_Emul.exe]起動中の表示です。

| Windows | PCL XL Emulation System Driver (v4.0.0.0) | - | × |
|---------|-------------------------------------------|---|---|
|         | Extracting files to temporary folder      |   |   |
|         | Extracting Redist¥x86¥dpinst.exe          |   |   |
|         |                                           |   |   |
|         | Installation progress                     |   |   |

[Windows PCL Emulation System Driver(v4.0.0.0)]

⑤ライセンス契約が表示されます。ライセンス契約を最後までスクロールし、[同意]選択 してください。

[ライセンス契約表示ウインドウ]

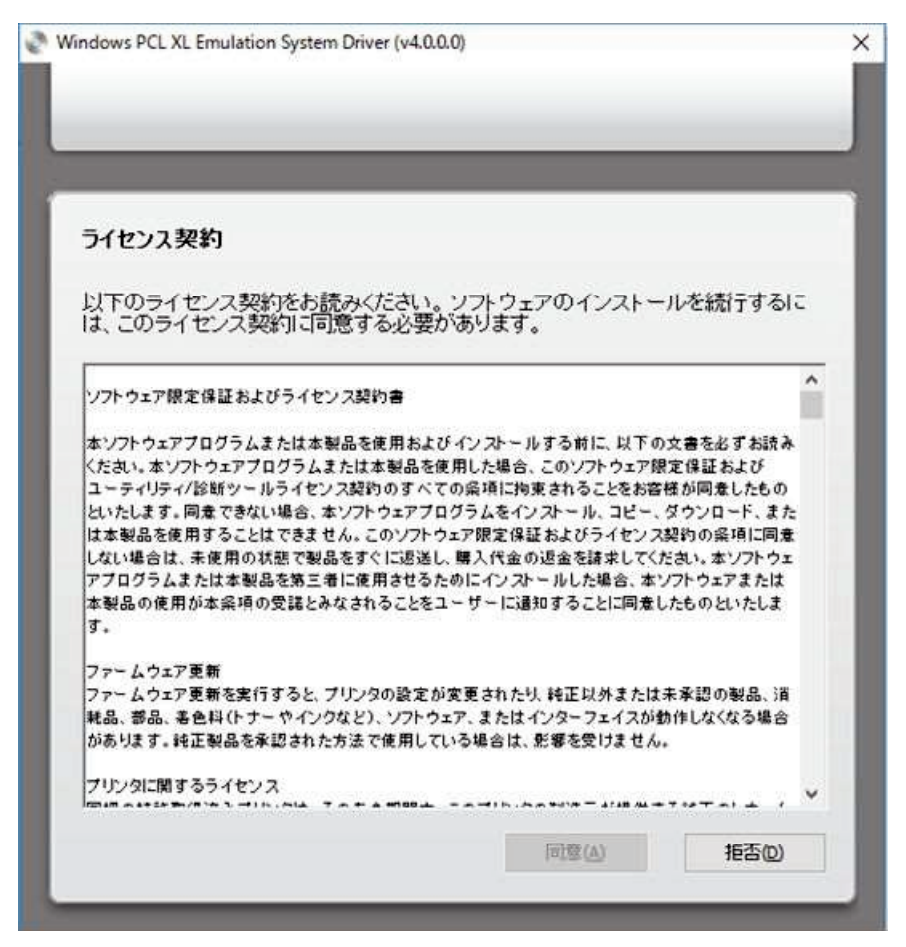

⑥インストールタイプの選択を行います。赤枠の[展開]を選択し、[展開完了後に[プリン タの追加ウィザード]を開始に]のチェックを確認して[開始]を押します。

| インスト ールタイプの選択(I)                                                                                                |                                                                                                    |
|----------------------------------------------------------------------------------------------------|----------------------------------------------------------------------------------------------------|
| ぼ明(0):     以下で指定された場所にドライバンタイラインス、後で1年年した場所がの「アンクの追加ウィザード)た<br>ンタドラインス、後で1年年した場所がの「サード」た<br>ンタドラインス、後で1年年した場所がの | レム (100) としていたい (100) (100) |
| 1.717 77777614079-0-016145                                                                                      | v                                                                                                    |
|                                                                                                    |                                                                                                    |
| ☑展開完了後に〔プリンタの追加ウィザー                                                                                             | -ド]を開始(L)                                                                                                    |
| ☑展開完了後に「ブリンタの追加ウィザー<br>ファイルの展開先フォルダ(に):                                                                         | - ド]を開始(1.)                                                                                                    |

[インストールタイプの選択ウインドウ]

⑦ドライバの展開が始まります。

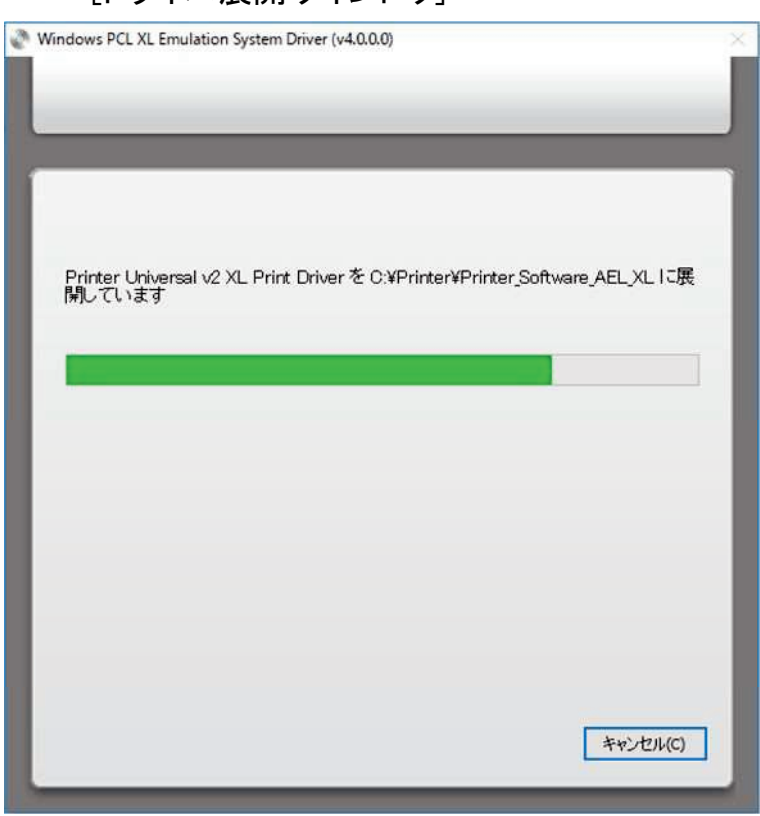

[ドライバ展開ウインドウ]

⑧[プリンタの追加ウィザード]が開始されます。[TCP/IPアドレスまたはホスト名を使って プリンターを追加する]を選択し、[次へ]を押します。

[プリンタの追加ウィザード]

| - |                                                                              | ×                |
|---|------------------------------------------------------------------------------|------------------|
| 6 | → プリンターの追加                                                                   |                  |
|   | その他のオプションでプリンターを検索                                                           |                  |
|   | ○ 少し古いブリンターを検索する( <u>R</u> )                                                 |                  |
|   | ○共有ブリンターを名前で選択する(5)                                                          | - 28 - 297 - P.L |
|   | 例: ¥¥<コンピューター名>¥<プリンター名> または<br>http://<コンピューター名>/printers/<プリンター名>/.printer | 令型(因)            |
|   | ● TCP/IP アドレスまたはホスト名を使ってブリンターを追加する())                                        |                  |
|   | ○ Bluetooth、ワイヤレス、またはネットワーク検出可能ブリンターを追加する(L)                                 |                  |
|   | ○ ローカル ブリンターまたはネットワーク プリンターを手動設定で追加する(Q)                                     |                  |
|   |                                                                              |                  |
|   | 次へ( <u>N</u> )                                                               | キャンセル            |

⑨[デバイスの種類]を[TCP/IPデバイス]に変更します。

[ホスト名またはIPアドレス]にお使いのJP621-LCのIPアドレスを入力します。

[プリンターを照会して、使用するプリンタードライバーを自動的に選択する]のチェックを 外し、[次へ]を押します。

[IPアドレス入力ウインドウ]

| デバイスの種類(①:          | TCP/IP デパイス              |
|---------------------|--------------------------|
| ホスト名または IP アドレス(A): | 192.168.0.227            |
| ポート名( <u>P</u> ):   | 192.168.0.227_2          |
|                     | るプリンター・ドライバーを自動的に選択する(O) |
| 「ゴリック」を図るして 体田士     |                          |
| □ プリンターを照会して、使用す    |                          |

⑩ドライバの選択をします。製造元一覧から[JEI]を選択し、プリンターの[JEI Universal v2 XL]を選択します。選択後[次へ]を押して下さい。

[ドライバの選択ウインドウ]

| プリンター ドライバ     | ーのインストール            |                       |                                                                                                    |
|----------------|---------------------|-----------------------|----------------------------------------------------------------------------------------------------|
| 金 一覧からプリ       | リンターを選択してください。 他のモラ | りを表示するには、 [Windows Up | date] をクリックしてくた                                                                                                    |
| インストール         | CD からドライバーをインストールする | には、[ディスク使用] をクリックしてく  | ださい。                                                                                                    |
|                |                     |                       |                                                                                                    |
| 製造元            | ^ ブリンター             | 1.0.11                |                                                                                                    |
| LANIER         | JEI Univ            | ersal v2 XL           |                                                                                                    |
| Lenovo         |                     |                       |                                                                                                    |
| 1 (5) (1) 3 FU | ~                   |                       |                                                                                                    |
| Lexindik       |                     |                       | No. of Concession, Name of Concession, Name of |

⑪プリンター名の入力ウインドウが表示されます。[次へ]を押してください。

[プリンター名入力ウインドウ]

| 🖶 プリンターの追加     |                                      |  |
|----------------|--------------------------------------|--|
| プリンター名を入       | カしてください                              |  |
| ブリンター名(P):     | JEI Universal v2 XL                  |  |
| このプリンターは、JEI U | Jniversal v2 XLのドライバーを使ってインストールされます。 |  |
|                |                                      |  |
|                |                                      |  |
|                |                                      |  |
|                |                                      |  |
|                |                                      |  |
|                |                                      |  |

12プリンタのインストール中です。

[インストール進捗ウインドウ]

| - 🖷 : | ブリンターの追加 |           |      |  |       |       |
|-------|----------|-----------|------|--|-------|-------|
|       |          |           |      |  |       |       |
|       |          |           |      |  |       |       |
|       |          |           |      |  |       |       |
|       | プリンターを   | モインストールして | (います |  |       |       |
|       |          |           |      |  |       |       |
|       |          |           |      |  |       |       |
|       |          |           |      |  |       |       |
|       |          |           |      |  |       |       |
|       |          |           |      |  | 次八(N) | キャンセル |

13プリンタの共有の設定を行えます。使用環境に合わせて選択して下さい。選択後[次 へ]を押してください。

| 🖶 プリンターの追加                                                |                                                                        |
|-----------------------------------------------------------|------------------------------------------------------------------------|
| ブリンター共有                                                   |                                                                        |
| このブリンターを共有するには<br>前を入力してください。共有名                          | 、共有名を作成する必要があります。推奨されている名前を使用するか、または新しく名<br>各はほかのネットワークユーザーによって参照されます。 |
| ●このブリンターを共有しない                                            | N( <b>O</b> )                                                          |
|                                                           |                                                                        |
| ○このブリンターを共有して、                                            | ネットワークのほかのコンビューターから検索および使用できるようにする(5)                                  |
| ○このブリンターを共有して、<br>共有名(止):                                 | ネットワークのほかのコンビューターから検索および使用できるようにする(S)<br>JEI Universal v2 XL1          |
| ○ このブリンターを共有して、<br>共有名(止):<br>場所(L):                      | ネットワークのほかのコンビューターから検索および使用できるようにする(S)<br>JEI Universal v2 XL1          |
| ○ このブリンターを共有して、<br>共有名(山):<br>場所(山):<br>コン2と(○・           | ネットワークのほかのコンビューターから検索および使用できるようにする(S)<br>JEI Universal v2 XL1          |
| ○ このブリンターを共有して、<br>共有名(山):<br>場所(山):<br>コメント( <u>○</u> ): | ネットワークのほかのコンビューターから検索および使用できるようにする( <u>S</u> )<br>JEI Universal v2 XL1 |

[プリンクサカウインドウ]

(1)プリンター追加が正しく終わりましたら以下のウインドウが表示されます。[テストページの印刷]を選択して接続確認を行います。

[プリンタ追加終了ウインドウ]

| - | → プリンターの追加                                                             |  |
|---|------------------------------------------------------------------------|--|
|   | JEI Universal v2 XL1 が正しく追加されました                                       |  |
|   |                                                                        |  |
|   | ブリンターが正しく動作していることを確認したり、ブリンターのトラブルシューティング情報を表示したりするには、テストページを印刷してください。 |  |
|   | アストハーンの(に)()()                                                         |  |
|   |                                                                        |  |
|   |                                                                        |  |
|   |                                                                        |  |
|   | 完了(F) キャンセル                                                            |  |

19テストページの情報が正常である事を確認しましたら、プリンターのインストールは完 了です。

| JEI Universa | JEI Universal v2 XL1                                         | ×               |
|--------------|--------------------------------------------------------------|-----------------|
|              | プリンターにテスト ページを送信しました。                                        |                 |
| ブリンターが正しく    | テストページにはグラフィックおよび文字のサンプルが印刷さ                                 | n、 たりするには、テスト ベ |
| テストページの      | また、プリンターの技術情報が出力されます。テストページ<br>しく印刷されない場合は、プリンターのトラブルシューティング | ř正<br>ツー        |
|              | ルを使用してください。                                                  |                 |
|              | 目期のヘルフを表示します                                                 |                 |
|              | 閉じる                                                          |                 |
|              |                                                              |                 |
|              |                                                              |                 |

[テストページ送信ウインドウ]

## (B) ローカル(USB) 接続で使用する場合

※パソコンとプリンタの接続はまだ行わないで下さい。

①コンピューターの電源をオンにして、Windows を起動します。

② JEI JP621-LC Printer Driver CD-ROM を CD-ROM/DVD ドライブに入れます。CD-ROM の[JEI JP621-LC Driver]フォルダにある[Printer\_Software\_AEL\_PCL\_XL\_Emul.exe]を起動しま す。

[ユーザーアカウント制御警告ウインドウ]

| ユーザー アカウント制御<br>この不明な発行元からのアプリ<br>えることを許可しますか?                             | ×<br>Jがデバイスに変更を加      |
|----------------------------------------------------------------------------|-----------------------|
| Printer_Software_AEL_PCL_XL_<br>発行元: 不明<br>ファイルの入手先: このコンピューター上の/<br>詳細を表示 | _Emul.exe<br>ハード ドライブ |
| はい                                                                         | いいえ                   |

③[はい]を選択して変更の許可を行います。

④[Printer\_Software\_AEL\_PCL\_XL\_Emul.exe]起動中の表示です。

[Windows PCL Emulation System Driver(v4.0.0.0)]

| Windows PC | L XL Emulation System Driver | (v4.0.0.0) |        | - | 0      | × |
|------------|------------------------------|------------|--------|---|--------|---|
|            | Extracting files to temporar | ry folder  |        |   |        |   |
|            |                              |            |        |   |        |   |
|            | Extracting Redist¥x86¥dpin   | st.exe     |        |   |        |   |
|            | Installation progress        |            |        |   |        | _ |
|            |                              |            | Instal |   | Cancel |   |

⑤ライセンス契約が表示されます。ライセンス契約を最後までスクロールし、[同意]選択してく ださい。 [ライセンス契約表示ウインドウ]

| ライヤンス契約                                              |     |
|------------------------------------------------------|-----|
|                                                      |     |
| い下のライヤンス契約をお読みください、ソフトウェアのインストールを続行す                 | ちんこ |
| は、このライセンス契約に同意する必要があります。                             | 010 |
|                                                      |     |
| いつトウェア限定保証お上がライヤンス契約書                                | ^   |
| 771 727 W.C.W.M. W.C. 7 1 C 7 7 2 1 2 1              |     |
| 本ソフトウェアプログラムまたは本製品を使用および インストール する前に、以下の文書を必ずま       | 読み  |
| ください。本ソフトウェアプログラムまたは本製品を使用した場合、このソフトウェア限定保証および       | F   |
| ユーティリティ/診断ツールライセンス契約のすべての条項に拘束されることをお客様が同意した         | もの  |
| といたします。同意できない場合、本ソフトウェアプログラムをインストール、コピー、ダウンロード、      | また  |
| は本製品を使用することはできません。このソフトウェア限定保証およびライセンス契約の条項に         | 同意  |
| しない場合は、未使用の状態で製品をすぐに返送し、購入代金の返金を請求してくたさい。本ソフト        | ウェ  |
| アプログラムまたは本製品を第三者に使用させるためにインストールした場合、本ソフトウェアま         | たは  |
| 本製品の使用が本条項の受諾とみなされることをユーザーに通知することに同意したものといた          | Læ  |
| 7.                                                   |     |
| ファームウェア更新                                            |     |
| ファームウェア更新を実行すると ブリンタの設定が変更されたり 純正以外または未承認の製品         | 38  |
| 鮮品 部品 美色料(トナーやインクかど) シフトウェア またけインターフェイスが動作しかくなる      | 退合  |
| があります。純正製品を承認された方法で使用している場合は、影響を受けません。               |     |
|                                                      |     |
| ブリンタに関するライセンス                                        | ~   |
| ᅋᆙᇑᇍᅊᆣᇙᄦᆙᄲᆞᆇᅚᆊᆘᇈᇧᄔᆂᅟᅎᇍᆃᅀᄢᅃᅭᆂᅟᇹᇍᆊᆘᇈᇧᇍᆇᆙᄮᅮᆂᅸᄱᄱᆃᅎᄻᅎᇍᇍᆝᆂ |     |
| 同意(A) 拒否                                             | (D) |
|                                                      | -   |

⑥インストールタイプの選択を行います。[インストールのみ]を選択し、[開始]を押します。

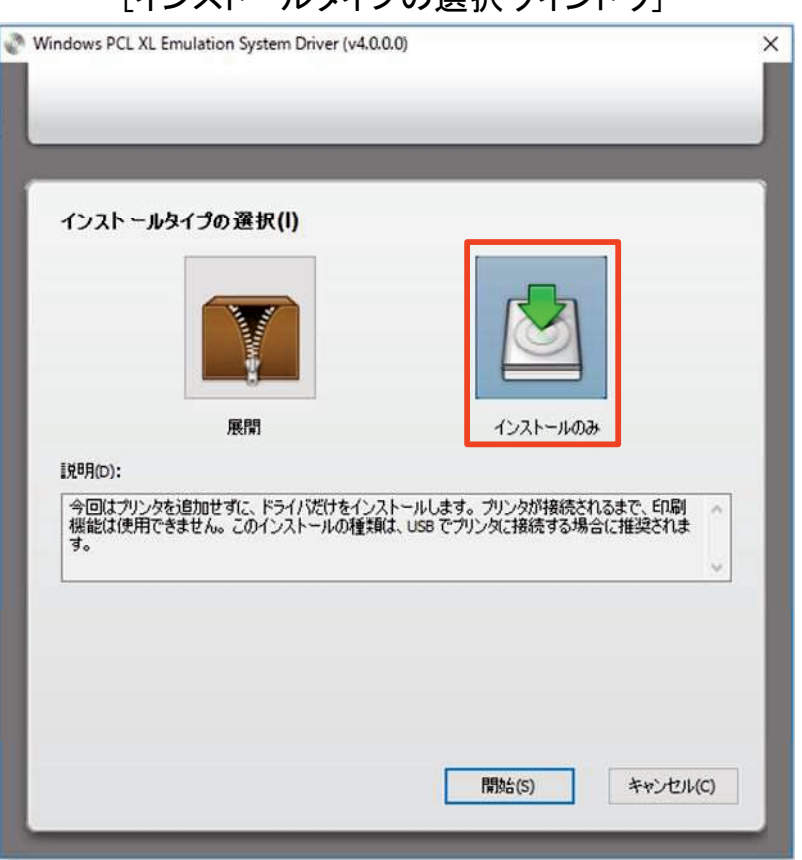

[インストールタイプの選択ウインドウ]

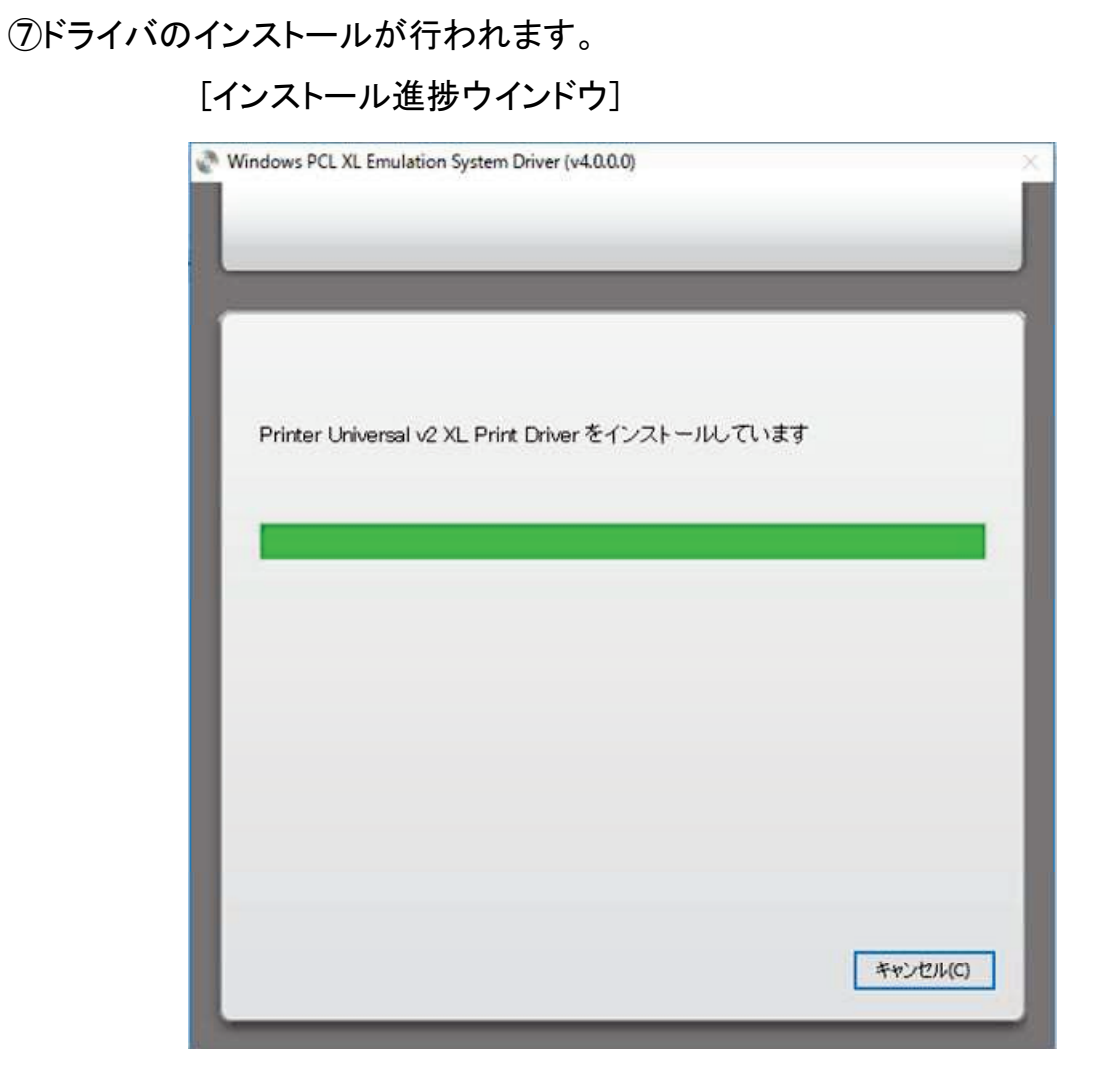

⑧ドライバのインストールが終了後、パソコンとJP621-LCを接続してください。接続して JP621-LCの電源を入れますと、以下のウインドウが開きます。

デバイスインストールウインドウが閉じましたらJP621-LCのインストールは完了です。

[デバイスインストールウインドウ]

| INTRE I | AT 10000.03                                                 |
|---------|-------------------------------------------------------------|
|         | セットアップが必要なファイルをシステムにインストールするまでお待ちください。これには数分<br>かかる場合があります。 |

#### <u>1-2. Windows7の場合</u>

#### (A)ネットワーク接続で使用する場合

※JP621-LCをネットワーク接続で使用する場合、あらかじめLAN ケーブルをイーサネット ポートに接続し、プリンタにIP アドレスが割り当てられている必要があります。 ※ドライバインストールには管理者権限が必要です。

①JP621-LCとパソコンをLANケーブルで接続します。パソコン、JP621-LCの電源をオンにして、Windowsを起動します。

②JEI JP621-LC Printer Driver CD-ROM を CD-ROM/DVD ドライブに入れます。CD-ROMの[JEI JP621-LC Driver]フォルダにある[Printer\_Software\_AEL\_PCL\_XL\_Emul.exe]を 起動します。

| ユーザー アカウント制御<br>この不明な発行元からのアフ<br>えることを許可しますか?                          | ×<br>プリがデバイスに変更を加        |
|------------------------------------------------------------------------|--------------------------|
| Printer_Software_AEL_PCL_><br>発行元: 不明<br>ファイルの入手先: このコンピューター上<br>詳細を表示 | (L_Emul.exe<br>のハード ドライブ |
| はい                                                                     | いいえ                      |

[ユーザーアカウント制御警告ウインドウ]

③[はい]を選択して変更の許可を行います。

#### ④[Printer\_Software\_AEL\_PCL\_XL\_Emul.exe]起動中の表示です。

| Windows | PCL XL Emulation System Driver (v | 4.0.0.0) | - | × |
|---------|-----------------------------------|----------|---|---|
|         | Extracting files to temporary     | folder   |   |   |
|         | Extracting Redist¥x86¥dpinst      | .exe     |   |   |
|         | Installation progress             |          |   |   |
|         |                                   |          |   |   |

[Windows PCL Emulation System Driver(v4.0.0.0)]

⑤ライセンス契約が表示されます。ライセンス契約を最後までスクロールし、[同意]選択 してください。

[ライセンス契約表示ウインドウ]

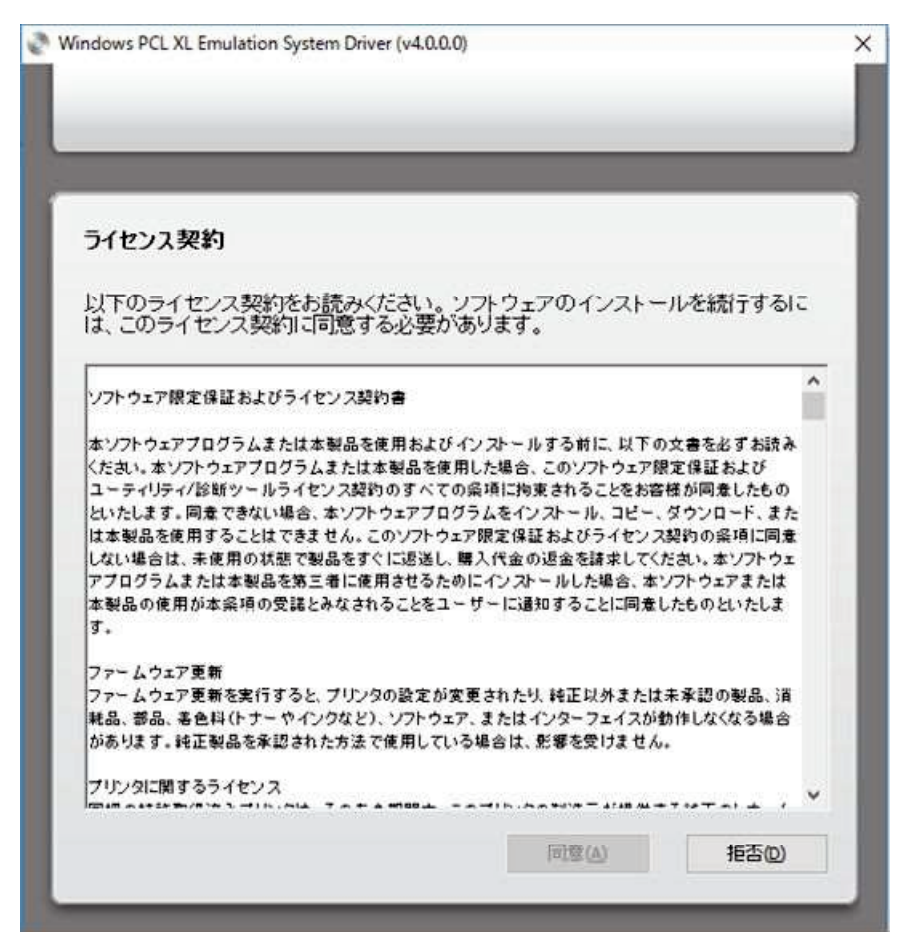

⑥インストールタイプの選択を行います。赤枠の[展開]を選択し、[展開完了後に[プリン タの追加ウィザード]を開始に]のチェックを確認して[開始]を押します。

| インストールタイプの選択(l)         レレンド・         レレンド・         展開         インス         説明(0):                                                                       | うした。<br>トールのみ                              |
|----------------------------------------------------------------------------------------------------|--------------------------------------------|
| は、Fで45定されこみがにこうコインティルを設定的します。<br>ディジンパント<br>Windows の「ジンシのご意知ウィザードが開き、ブリンタドライバのインスト<br>ンタドライバは、後で保存した場所からインストールすることもできます。こ<br>ネットワークブリンタに接続する場合に推奨されます。 | っしなっている場合、<br>ールが完了します。ブリ<br>のインストールの種業側は、 |
| ☑展開完了後に[ブリンタの追加ウィザード]を開始(L)                                                                                                    |                                            |
| ファイルの展開先フォルダ(E):                                                                                                    |                                            |
|                                                                                                    | ブラウズ…(B)                                   |
| C:\Printer\Printer_Software_AEL_XL                                                                                                    | 162                                        |
| C:¥Printer¥Printer_Software_AEL_XL                                                                                                    |                                            |

⑦ドライバの展開が始まります。

## [ドライバ展開ウインドウ]

| Windows PCL XL Emulation System Driver (v4.0.0.0)                                       | × |
|-----------------------------------------------------------------------------------------|---|
|                                                                                         |   |
|                                                                                         |   |
|                                                                                         |   |
|                                                                                         |   |
|                                                                                         |   |
|                                                                                         |   |
| Printer Universal v2 XL Print Driver を C:¥Printer¥Printer_Software_AEL_XL IC展<br>開しています |   |
|                                                                                         |   |
|                                                                                         |   |
|                                                                                         |   |
|                                                                                         |   |
|                                                                                         |   |
|                                                                                         |   |
|                                                                                         |   |
|                                                                                         |   |
|                                                                                         |   |
|                                                                                         |   |
|                                                                                         |   |
| 2010                                                                                    |   |
| 475/2010                                                                                | 1 |
|                                                                                         | - |

⑧[プリンタの追加ウィザード]が開始されます。[ネットワーク、ワイヤレスまたはBluetooth プリンターを追加します]を選択し、[次へ]を押します。

[インストールするプリンターの種類の選択ウインドウ]

| 🕞 🖶 プリンターの追加                                                                                                    | ) |
|----------------------------------------------------------------------------------------------------|---|
| インストールするプリンターの種類の選択                                                                                                    |   |
| <ul> <li>ローカル プリンターを追加します(L)</li> <li>USB プリンターがない場合のみこのオブションを使用してください (USB プリンターはブラグインされたときに自動的にインストールされます)。</li> </ul>    |   |
| ネットワーク、ワイヤレスまたは Bluetooth プリンターを追加します(翌)<br>コンピューターがネットワークに接続されているか、または Bluetooth プリンターかワイヤレ<br>スプリンターがオンになっていることを確認してください。 |   |
|                                                                                                    |   |

⑨[利用できるプリンターを検索しています]ウインドウで、[探しているプリンターはこの一覧にはありません]を選択します。

| ブリンター名                        | 7662                      |    |
|-------------------------------|---------------------------|----|
| JEI JP621-LC (ET0021B7F38F79) | http://192.168.0.52:65001 |    |
|                               |                           |    |
|                               |                           |    |
|                               | <b>王拾索</b> (              | S) |

[利用できるプリンターを検索していますウインドウ]

⑩[TCP/IPアドレスまたはホスト名を使ってプリンターを追加する]を選択し、[次へ]を押します。

[プリンタ名またはTCP/IPアドレスでプリンターを検索ウインドウ]

| 🚱 🖶 プリンターの追加                                                                                                    | ×              |
|----------------------------------------------------------------------------------------------------|----------------|
| プリンター名または TCP/IP アドレスでプリンターを検索<br>● プリンターを参照する( <u>W</u> )<br>● 共有プリンターを名前で選択する( <u>S</u> )<br>例: ¥¥<コンピューター名>¥<プリンター名> または<br>http://<コンピューター名>/printers/<プリンター名>/.printer<br>● [TCP/IP アドレスまたはホスト名を使ってプリンターを追加する( <u>I</u> ) | 参强( <u>R</u> ) |
|                                                                                                    |                |
|                                                                                                    | 次へ(N) キャンセル    |

①[デバイスの種類]を[TCP/IPデバイス]に変更します。

[ホスト名またはIPアドレス]にお使いのJP621-LCのIPアドレスを入力します。

[プリンターを照会して、使用するプリンタードライバーを自動的に選択する]のチェックを外し、 [次へ]を押します。

[ホスト名またはIPアドレスを入力しますウインドウ]

| 3           |                        |
|-------------|------------------------|
|             |                        |
| 3           |                        |
| 自動的に選択する(Q) |                        |
|             |                        |
|             |                        |
| -2          | -を自動的に選択する( <u>Q</u> ) |

⑪ドライバの選択をします。製造元一覧から[JEI]を選択すると、[JEI Universal v2 XL]が 表示されますので、選択して[次へ]を押して下さい。

[ドライバの選択ウインドウ]

| 一覧からカリ:          | ッテーンスト ジン<br>ターを選択してください。他のモデルを表示するには、D | Windows Update]をクリックしてください<br>Bl をわけっわしてください。 |
|------------------|-----------------------------------------|-----------------------------------------------|
|                  |                                         |                                               |
| 製道元<br>Intec     | JEI Universal v2 XL                     |                                               |
| LANIER<br>Lenovo | •                                       |                                               |
| 🗊 このドライバーはデ      | iタル署名されています。 Windows U                  | pdate(W) ディスク使用(H)_                           |
| ドライバーの署名な        | 重要な理由                                   |                                               |

13プリンター名の入力ウインドウが表示されます。[次へ]を押してください。

[プリンター名入力ウインドウ]

| 🖷 プリンターの道  | <u>8</u> 力0         |
|------------|---------------------|
| プリンター名を入力  | りしてください             |
| プリンター名(P): | JEI Universal v2 XL |
|            |                     |
|            |                     |
|            |                     |

14プリンタのインストール中です。

[インストール進捗ウインドウ]

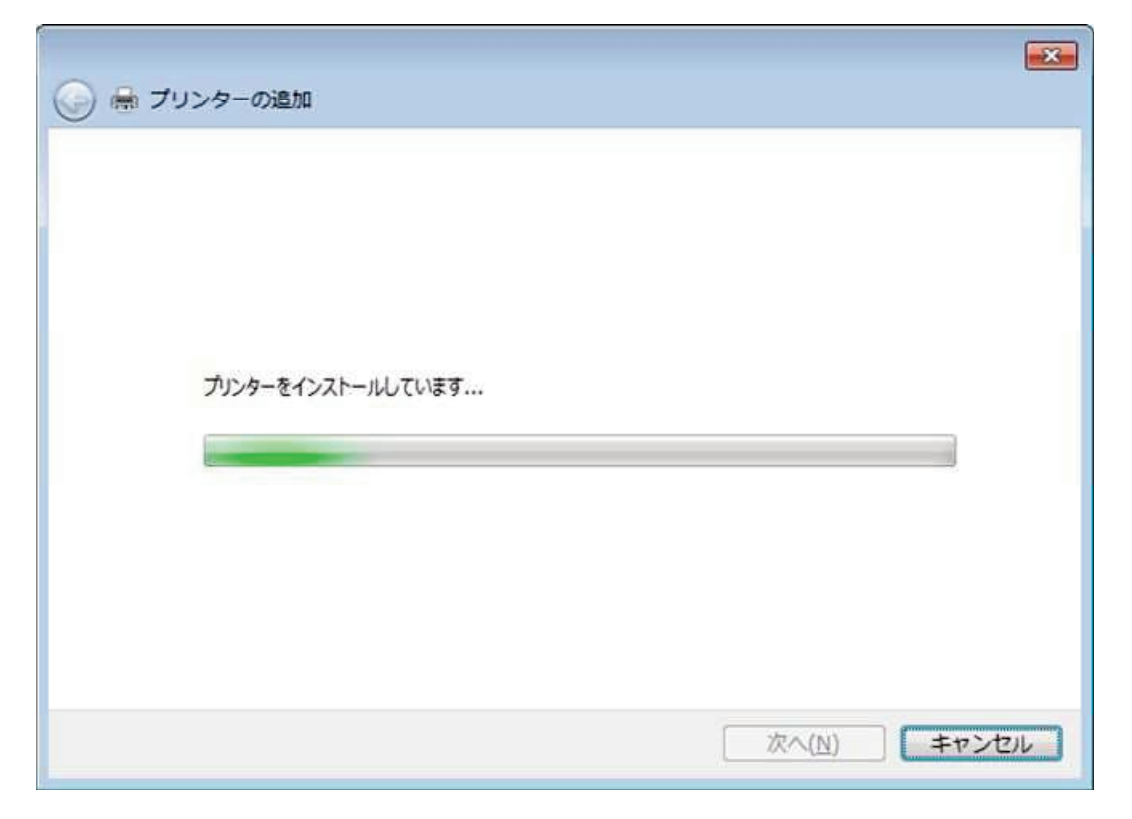

(1)プリンタの共有の設定を行えます。使用環境に合わせて選択して下さい。選択後[次 へ]を押してください。

[プリンタ共有ウインドウ]

| 🌖 🖶 プリンターのi                   | 自加                                                                              |
|-------------------------------|---------------------------------------------------------------------------------|
| プリンター共有                       |                                                                                 |
| このプリンターを共有す                   | するには、共有名を作成する必要があります。推奨されている名前を使用するか、または新しく名<br>。 共有名はほかのネットワーク ユーザーによって参照されます。 |
| <ul> <li>ごのガレターを共</li> </ul>  |                                                                                 |
| <ul> <li>このプリンターを共</li> </ul> | <u>用して、ネットワークのほかのコンピューターから検索および使用できるようにする(S)</u>                                |
| 共有名(因):                       |                                                                                 |
| 場所( <u>L</u> ):               |                                                                                 |
| コメンド( <u>C</u> ):             |                                                                                 |
|                               |                                                                                 |
|                               |                                                                                 |
|                               |                                                                                 |

16プリンター追加が正しく終わりましたら以下のウインドウが表示されます。[テストページの印刷]を選択して接続確認を行います。

[プリンタ追加終了ウインドウ]

| 🥥 🖶 プリンターの追加                                                                             | × |
|------------------------------------------------------------------------------------------|---|
| JEI Universal v2 XL が正しく追加されました                                                          |   |
| プリンターが正しく動作していることを確認したり、プリンターのトラブルシューティング情報を表示したりするには、テスト ページを印刷してください。<br>テスト ページの印刷(P) |   |
| 完了(F) キャンセル                                                                              |   |

①テストページの情報が正常である事を確認しましたら、プリンターのインストールは完 了です。

| 🌀 🖶 プリンター<br>(                  | の追加<br>                                                                                                    | 8             |
|---------------------------------|----------------------------------------------------------------------------------------------------|---------------|
| JEI Universal                   | JEI Universal v2 XL                                                                                                    |               |
| プリンターが正し<br>ージを印刷してく<br>テスト ペーシ | フリンターにテストペーシを送信しました。 デストページにはグラフィックおよび文字のサンプルが印刷され、また、プリンターの技術情報が出力されます。テストページが正しく印刷されない場合は、プリンターのトラブルシューティングツールを使用してください。 印刷のヘルプを表示します | とりするには、 テスト べ |
|                                 | 閉じる                                                                                                    |               |
|                                 |                                                                                                    |               |
|                                 | 完了(F)                                                                                                    | キャンセル         |

[テストページ送信ウインドウ]

## (B)ローカル(USB) 接続で使用する場合

※パソコンとプリンタの接続はまだ行わないで下さい。

①コンピューターの電源をオンにして、Windows を起動します。

② JEI JP621-LC Printer Driver CD-ROM を CD-ROM/DVD ドライブに入れます。CD-ROM の[JEI JP621-LC Driver]フォルダにある[Printer\_Software\_AEL\_PCL\_XL\_Emul.exe]を起動しま す。

[ユーザーアカウント制御警告ウインドウ]

| ユーザー アカウント制御<br>この不明な発行元からのアフ<br>えることを許可しますか?                           | ×<br><sup>የ</sup> リがデバイスに変更を加 |
|-------------------------------------------------------------------------|-------------------------------|
| Printer_Software_AEL_PCL_X<br>発行元: 不明<br>ファイルの入手先: このコンピューター上の<br>詳細を表示 | ビL_Emul.exe<br>のハード ドライブ      |
| はい                                                                      | いいえ                           |

③[はい]を選択して変更の許可を行います。

④[Printer\_Software\_AEL\_PCL\_XL\_Emul.exe]起動中の表示です。

[Windows PCL Emulation System Driver(v4.0.0.0)]

| Windows PC | L XL Emulation System Driver | (v4.0.0.0) |        | - | 0      | × |
|------------|------------------------------|------------|--------|---|--------|---|
|            | Extracting files to temporar | ry folder  |        |   |        |   |
|            |                              |            |        |   |        |   |
|            | Extracting Redist¥x86¥dpin   | st.exe     |        |   |        |   |
|            | Installation progress        |            |        |   |        | _ |
|            |                              |            | Instal |   | Cancel |   |

⑤ライセンス契約が表示されます。ライセンス契約を最後までスクロールし、[同意]選択してく ださい。

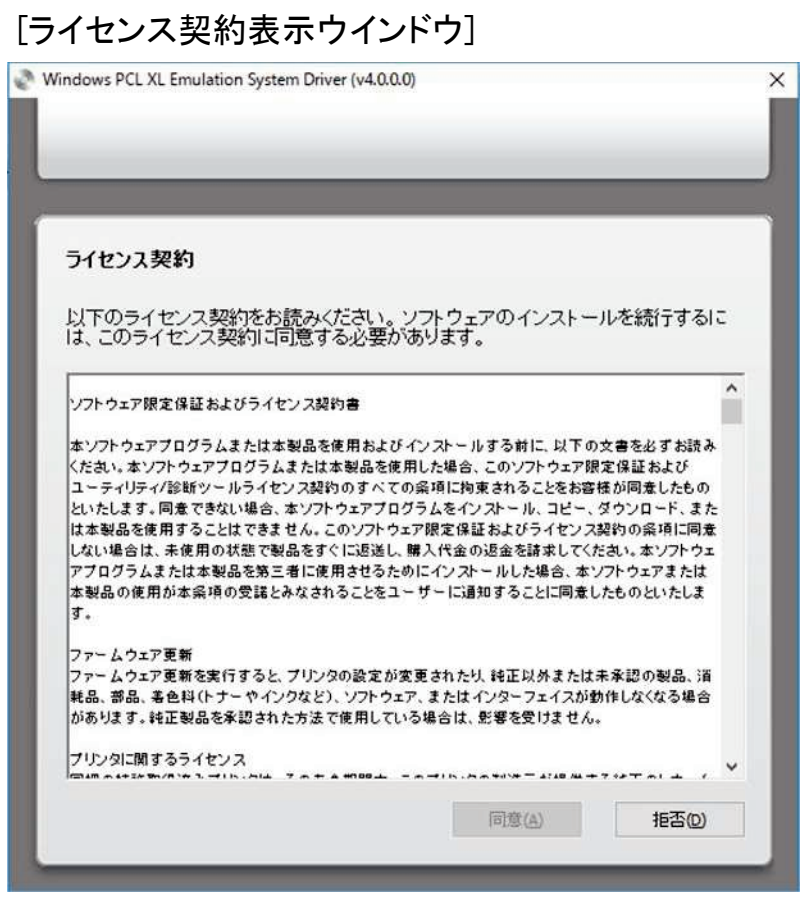

⑥インストールタイプの選択を行います。赤枠の[インストールのみ]を選択し、[開始]を押します。

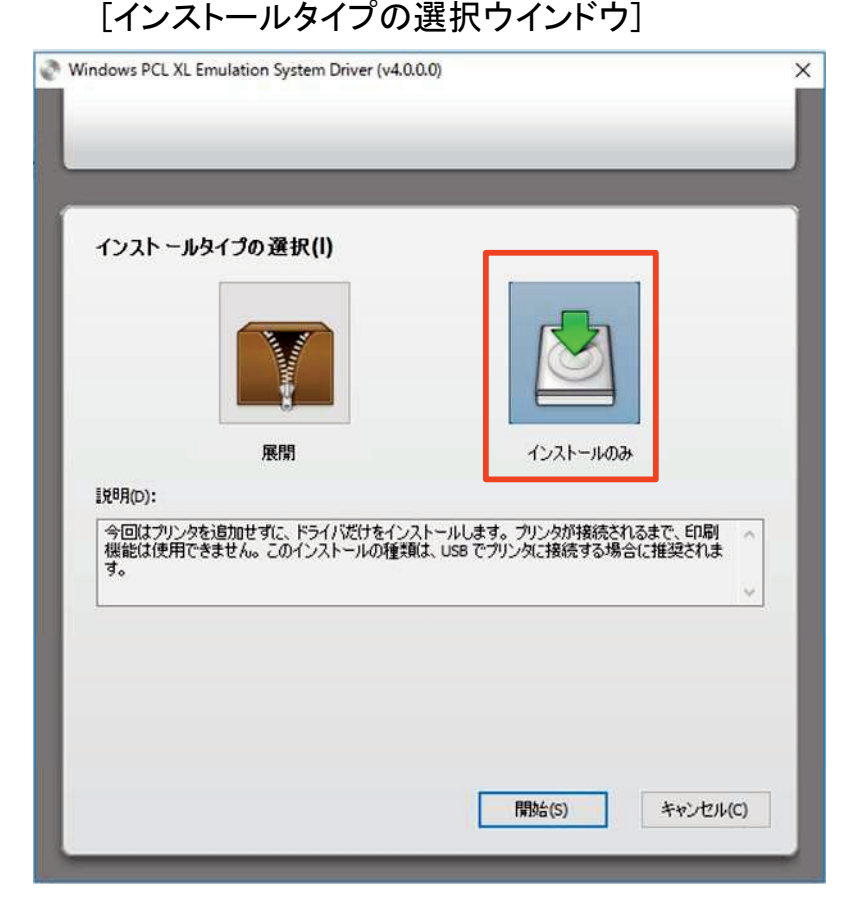

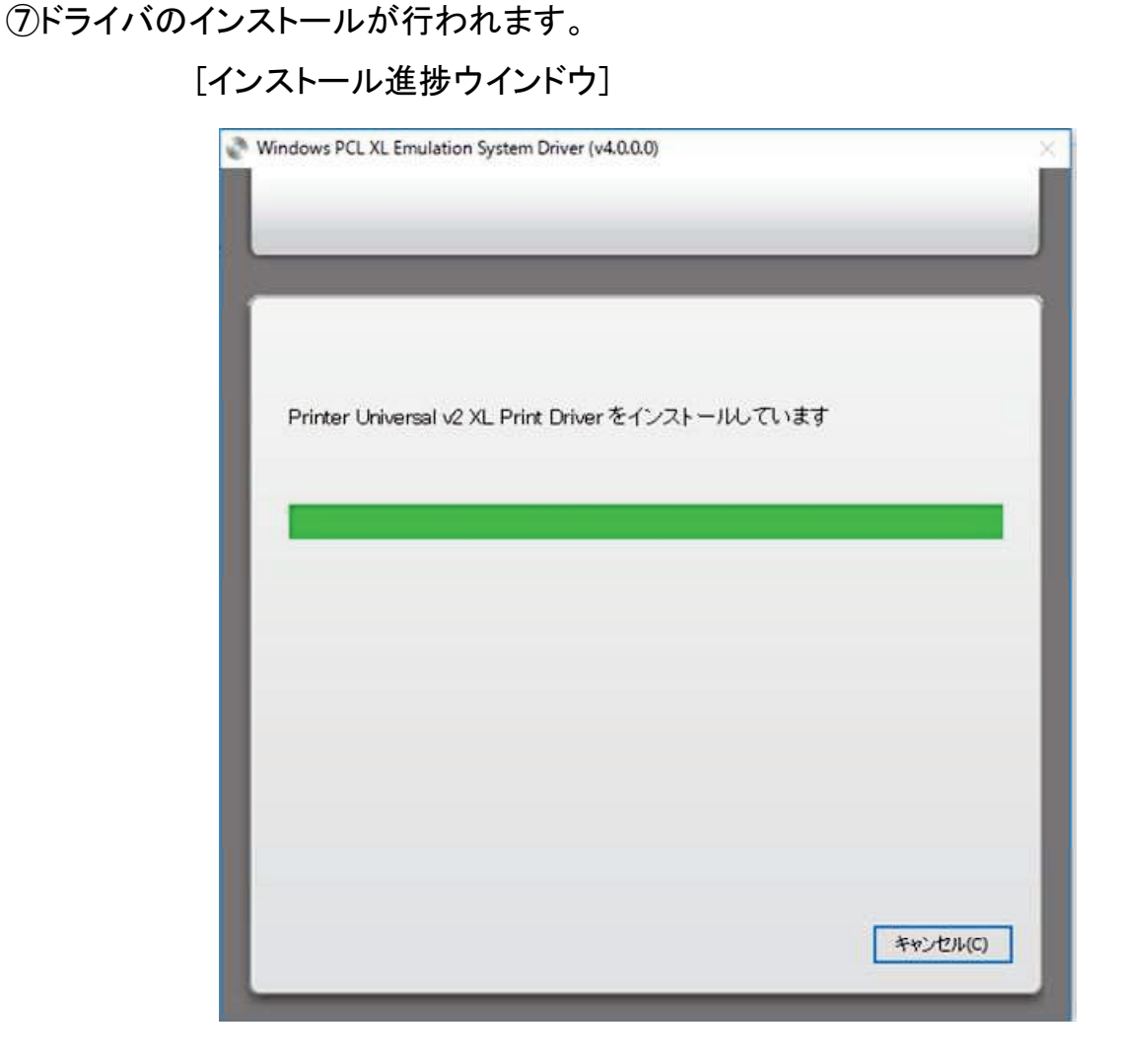

⑧ドライバのインストールが終了後、パソコンとJP621-LCを接続してください。

接続してJP621-LCの電源を入れますと、Windows画面の右下に「デバイスドライバーソフトウェアをインストールしています」のメッセージを表示し、ドライバのインストールを開始します。

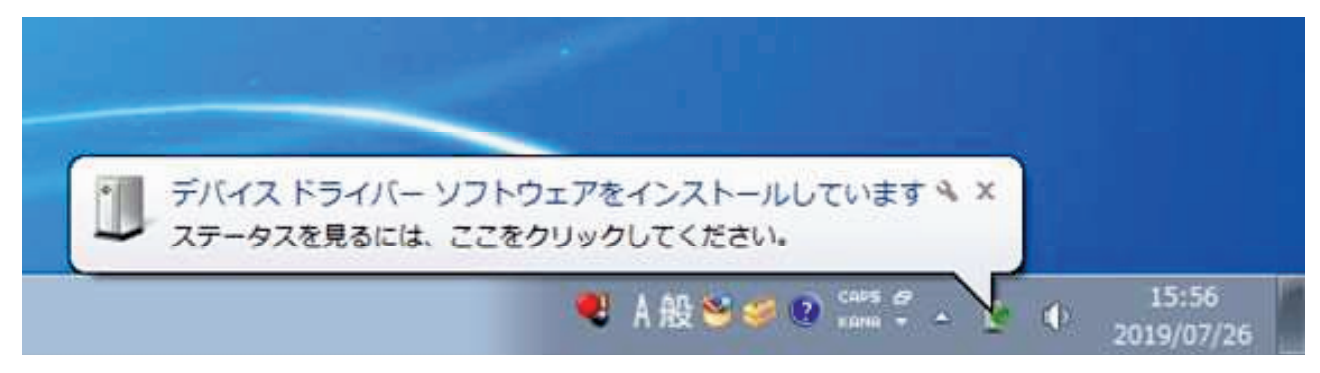

⑨ドライバーのインストール中は、「デバイスとプリンター」画面で未指定領域に 「JEI JP621-LC」のアイコンが表示されます。

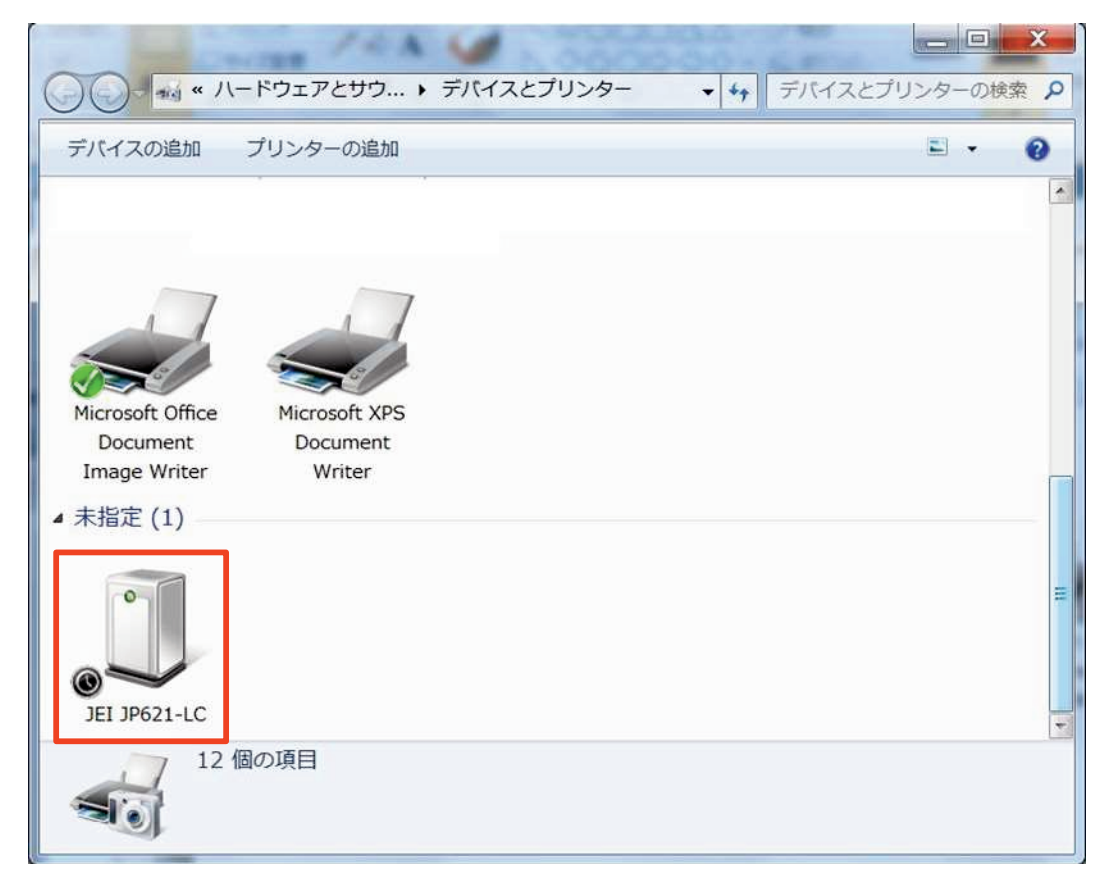

⑩ドライバーのインストールが終了すると、未指定領域の「JEI JP621-LC」アイコンが消えて、
 プリンターとFAX領域に「JEI Universal v2 XL」アイコンが表示されます。

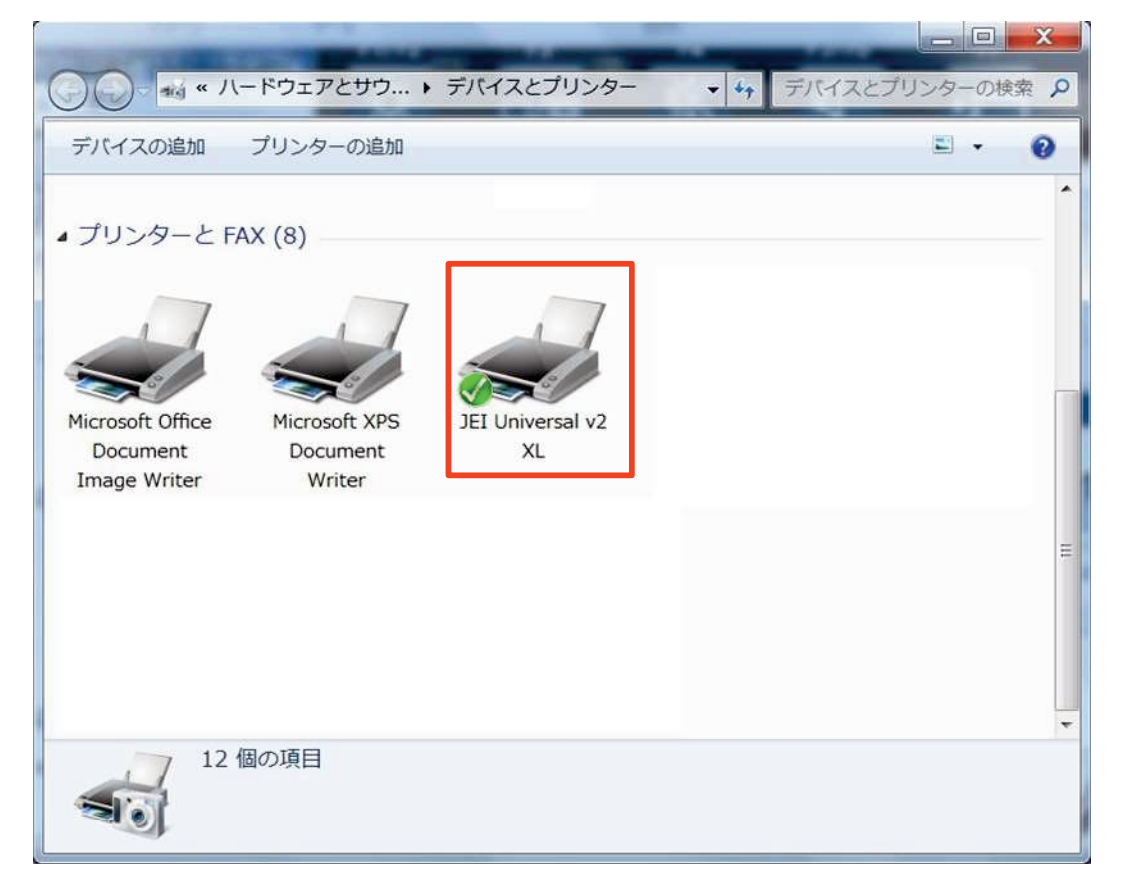

## (C)ローカル(USB) 接続のインストールエラー

USB接続のインストールで、Windowsの画面右下に「デバイスドライバーソフトウェアーは 正しくインストールされませんでした」のメッセージを表示した場合や、「デバイスとプリンター」 画面で、JEI Universal v2 XLのアイコンにビックリマークがついている場合は、WinUSBデバイ スをインストールする必要があります。

| デバイス ドライバー ソフトウェアは正しくインストールされませんでした。 * × 詳細についてはここをクリックしてください。 |         |  |
|----------------------------------------------------------------|---------|--|
| ● A 股 ※ ② COPS 67 A 2019/07/26                                 |         |  |
| ● ● ★ ・ コントロールパネル・ハードウェアとサウンド ・ デバイスとプリンター ・ ↓ デバイスとプリンターの検索 . | ρ       |  |
| デバイスの追加 プリンターの追加 印刷ジョブの表示 通常使うプリンターの管理 プリント サーバー プロパティ » 🗈 🔹 🧕 |         |  |
| JEI Universal v2<br>XL                                         | III III |  |
| JEI Universal v2 XL     状況:                                    |         |  |

①コントロールパネル画面から、デバイスマネージャーを選択します。

| A CONTRACTOR OF THE OWNER |                    |                         |
|---------------------------|--------------------|-------------------------|
| ● ● ● ■ ● コントロールパネル ●     | すべてのコントロール パネル項目 ▶ | → 4 コントロールパネルの検索 오      |
| コンピューターの設定を調整します          |                    | 表示方法:大きいアイコン・           |
|                           | • 1 21V 1          | - ×                     |
| אכפע 🕖                    | فحجه 🛃             | タスク バーと [スタート] メニュ<br>ー |
| ディスプレイ                    | デスクトップ ガジェット       | デバイスマネージャー              |
| デバイスとプリンター                | トラブルシューティング        | ネットワークと共有センター           |
| 」 はじめに                    | パックアップと復元          | パフォーマンスの情報とツール          |

②デバイスマネージャー画面で、[ほかのデバイス]に表示している3行の「IPP Alt 0 I/F」に ビックリマークがついていることを確認します。

| ニーデバイスマネージャー                                                                                                    |   |
|----------------------------------------------------------------------------------------------------|---|
| ファイル(F) 操作(A) 表示(V) ヘルプ(H)                                                                                                    |   |
|                                                                                                    |   |
| Microsoft Virtual WiFi Miniport Adapter                                                                                                    |   |
| Microsoft Virtual WiFi Miniport Adapter #2                                                                                                    |   |
| 🍐 😹 パッテリ                                                                                                    |   |
| > 端 ヒューマン インターフェイス デバイス                                                                                                    |   |
| ▶ 🔲 プロセッサ                                                                                                    |   |
| ▷ 🦅 ポート (COM と LPT)                                                                                                    |   |
| Image: A market and A market and A marke |   |
| IPP Alt 0 I/F Not intended for Printer Operation                                                                                                    |   |
| - The The Alt 0 I/F Not intended for Printer Operation                                                                                                    |   |
| IPP Alt 0 I/F Not intended for Printer Operation                                                                                                    |   |
| ▷ - ⑦ マウスとそのほかのポインティング デバイス                                                                                                    | = |
| ▶ ■ モニター                                                                                                    |   |
| ▶ 章 ユニバーサル シリアル バス コントローラー                                                                                                    |   |
| ▶ 🗲 記憶域コントローラー                                                                                                    | + |
|                                                                                                    |   |
|                                                                                                    |   |

③1行目の「IPP Alt 0 I/F」を右クリックして、[ドライバーソフトウェアの更新]を 選択します。

| er                  |
|---------------------|
| er                  |
| er                  |
|                     |
| er #2               |
|                     |
|                     |
|                     |
|                     |
|                     |
|                     |
| トライバー ソフト・フェアの史新(P) |
| ₩x)(D)<br>削除(U)     |
| ハードウェア変更のスキャン(A)    |
| プロパティ(R)            |
|                     |

④ドライバーソフトウエアー検索画面で、[コンピューターを参照してドライバーソフトウェアー を検索します]を選択します。

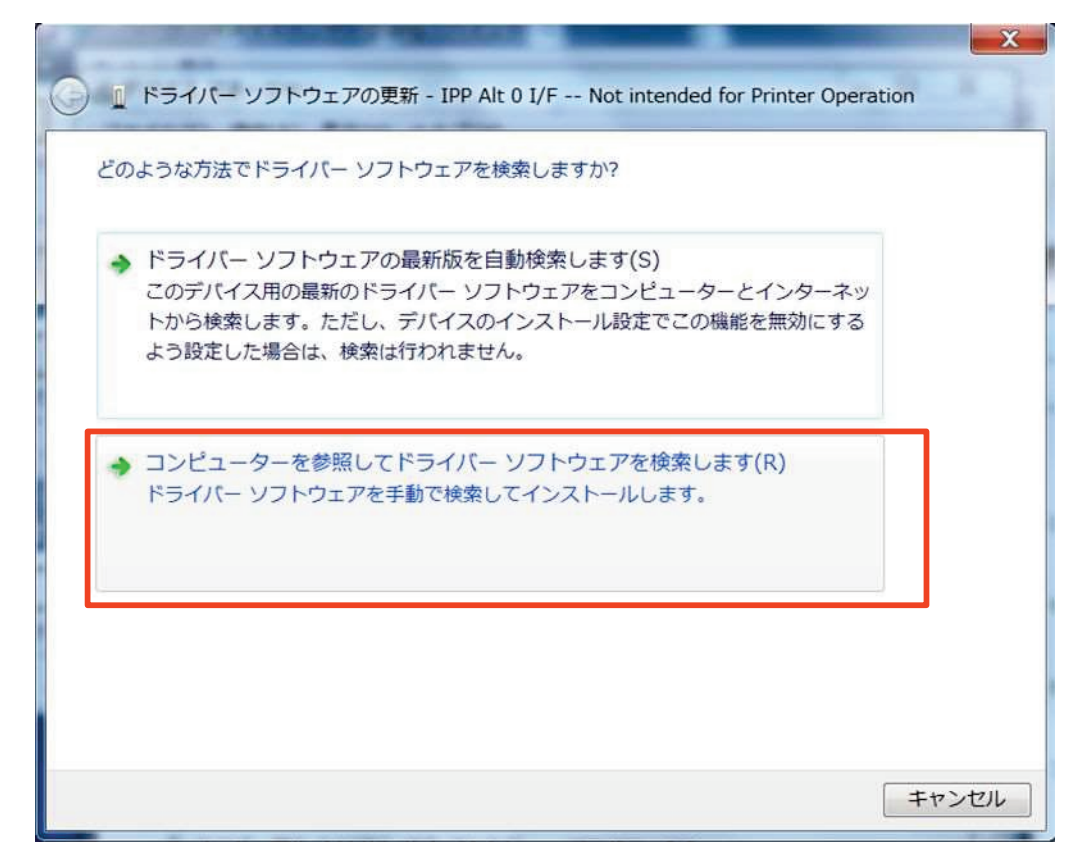

⑤下記画面で[参照]ボタンで、ドライバーCDの「WinUSBデバイス」フォルダーを選択し [次へ]ボタンを押します。

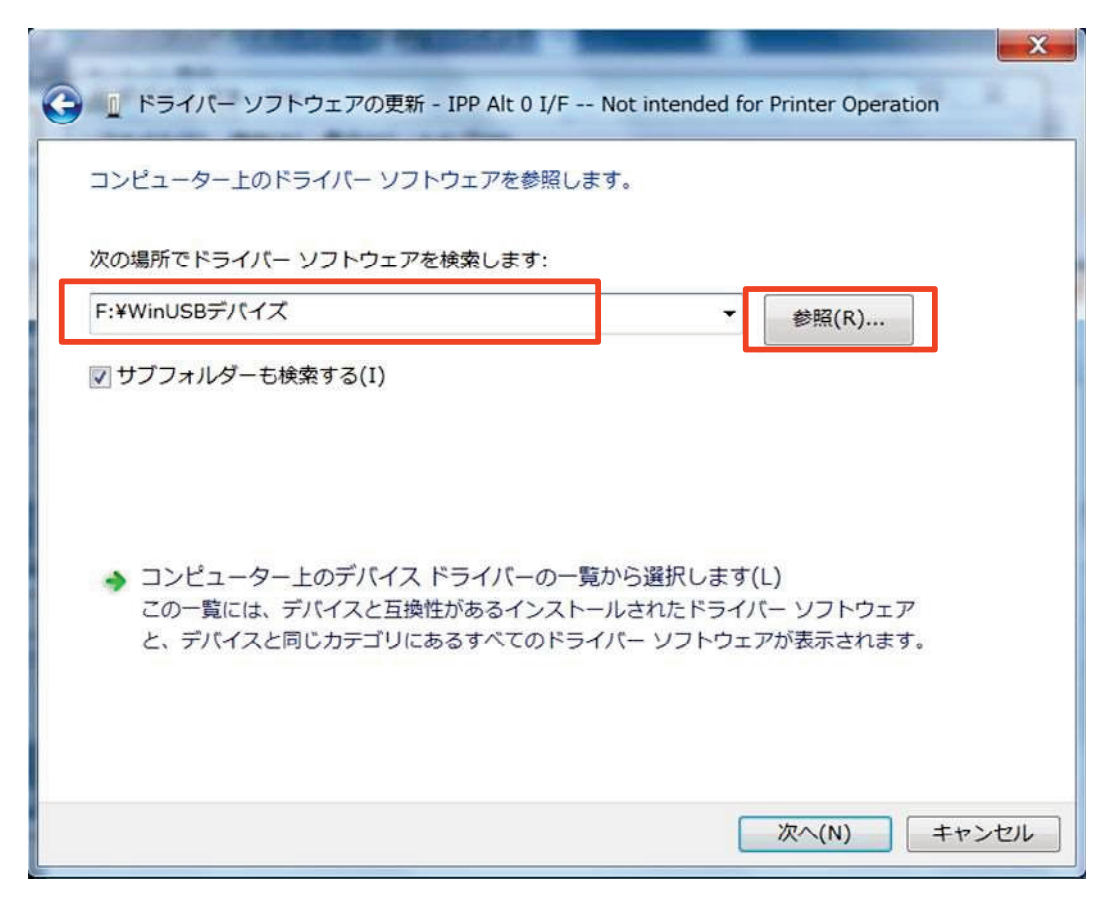

⑥WinUsb Device のインストールを実行します。 インストールが終了すると下記画面が表示 されます。 これで、1つ目の「IPP Alt 0 I/F」のビックリマークが消えます。

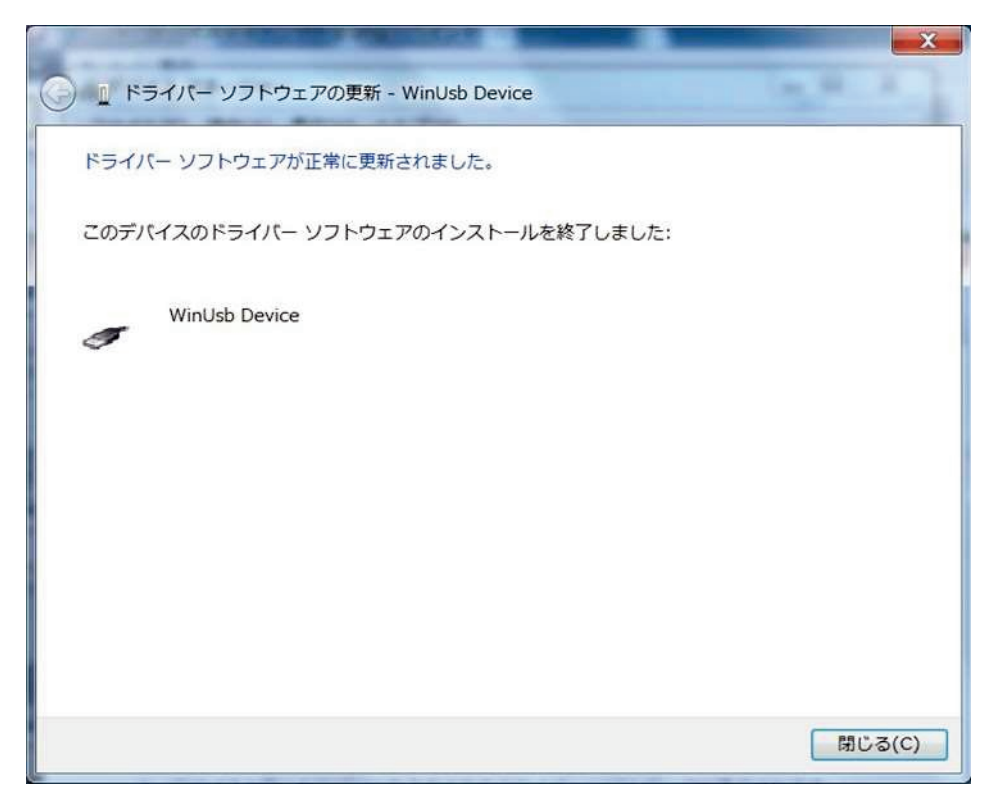

⑦あと、ビックリマークが残っている2つの「IPP Alt 0 I/F」に対し、③~⑥をあと2回繰り返します。

# 第2章: プリンタドライバの初期設定

## 2-1. プリンターと通信・照会による初期設定

プリンタドライバをインストール後、1度プリンターと通信・照会を行い、プリンターから 情報を取得します。また取得した情報にもとづき必要な初期設定を行います。

<u>※以下の操作は、必ずプリンターと接続してプリンターの電源が入っている状態で行ってくだ</u> さい。

①[Windows]キーを押しながら[X]キーを押し、表示された一覧から[コントロールパネル]をクリックします。

| コマンドプロンプト(管理者)( <u>A</u> ) |                                                                                                    |
|----------------------------|----------------------------------------------------------------------------------------------------|
| \$70 24-24-(I)             |                                                                                                    |
| コントロール パネル(P)              |                                                                                                    |
| エクスプローラー(E)                | a se de ser a ser a ser a ser a ser a ser a ser a ser a ser a ser a ser a ser a ser a ser a ser a ser a ser a s |
| 検索( <u>S</u> )             |                                                                                                    |
| ファイル名を指定して実行(民)            |                                                                                                    |
| シャットダウンまたはサインアウト(U)        |                                                                                                    |
| デスクトップ( <u>D)</u>          | <b>D</b>                                                                                                    |

②[表示方法]が[カテゴリ]になっていることを確認し、[デバイスとプリンター表示]をクリックします。

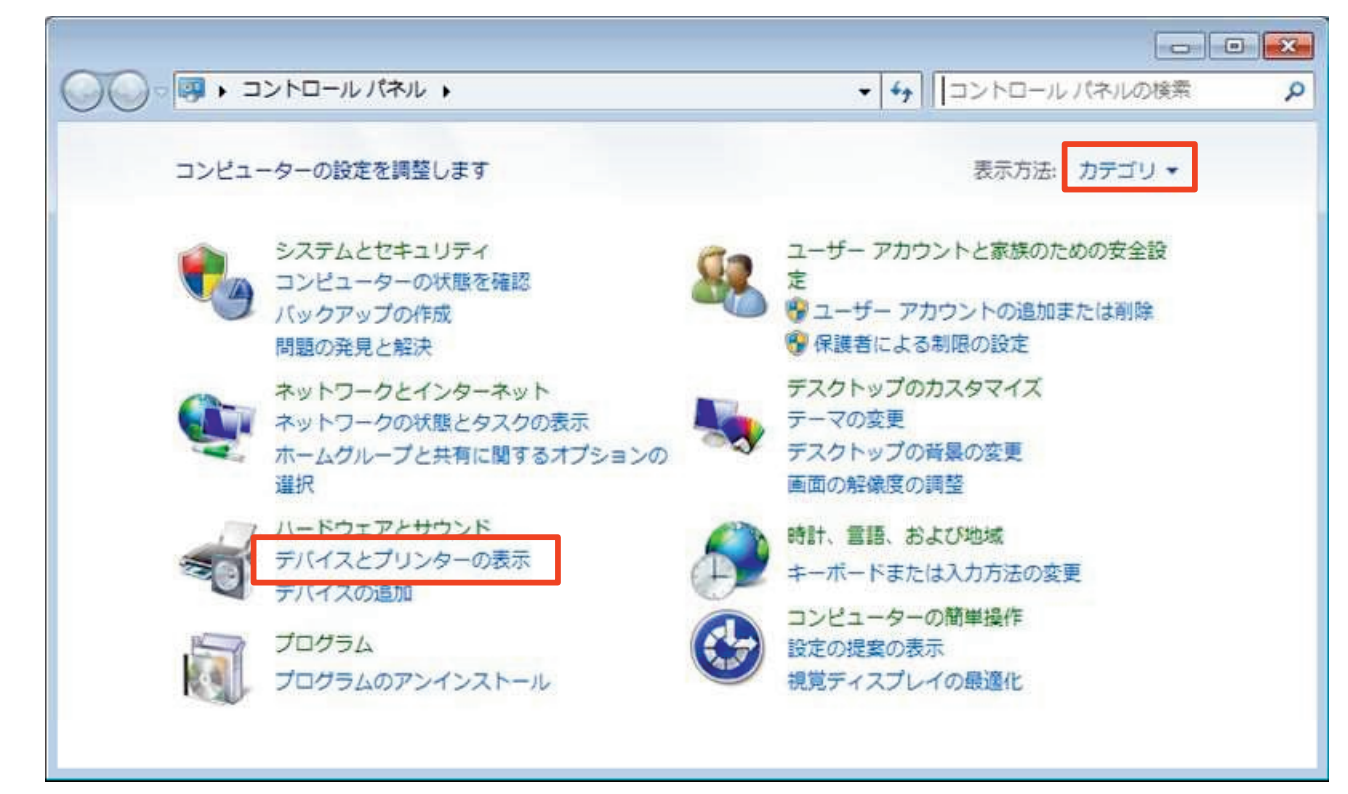

## ③「JEI Universal v2 XL」アイコンを右クリックし、「プリンタのプロパティ」を

### クリックします。

| 電 デバイスとプリン                                   | 9-                   |                                              |                                   |            | -            |   | × |
|----------------------------------------------|----------------------|----------------------------------------------|-----------------------------------|------------|--------------|---|---|
| $\leftrightarrow \rightarrow \star \uparrow$ | 📆 « すべてのコント          | ロール パネル項目 → デ                                | バイスとプリンター                         | v Ö        | デバイスとプリンターの検 | 櫰 | Q |
| デバイスの追加                                      | プリンターの追加             | 印刷ジョブの表示                                     | プリント サーバー プロパティ                   | デバイスの削除    |              | • | 0 |
| ✓ デバイス (2)                                   |                      |                                              |                                   |            |              |   | Ŷ |
| LAPTOP-0AOO<br>QOU<br>~ ブリンター (5)            | USB Optical<br>Mouse |                                              |                                   |            |              |   |   |
| Fax                                          | JEI Universal v2     | 印刷ジョブの表:<br>通常使うプリング<br>印刷設定(G)<br>プリンターのプロ/ | <b>示(E)</b><br>7ーに設定(A)<br>ペティ(P) |            |              |   |   |
| ~ マルチメディア                                    | XL<br>デバイス (5)       | ショートカットの作<br>・<br>デバイスの削除(<br>トラブルシューティ      | F成(S)<br>V)<br>(ング(T)             | 同のドキョメント   |              |   | v |
| <b>\$</b>                                    | ti oniversal vz AL   | プロパティ(R)                                     |                                   | awi 12771. |              |   |   |

④「設定」タブをクリックします。[プロパティのオープン時]にチェックを入れ、[今すぐ更新-プリンタに通信・照会]ボタンをクリックします。

| fi JEI Universal v2 XL プロパティ                                                                                                    |                                                      |
|----------------------------------------------------------------------------------------------------|------------------------------------------------------|
| 全般 共有 ポート 詳細設定 色の管理 セキュリティ 設定 オ                                                                                                    | トーバーレイ フォント ジョブアカウンティング バージョン情報                      |
| <ul> <li>フリンタから設定更新</li> <li>フロバティのオープン時</li> <li>ワポート変更時</li> </ul>                                                                                                    | 言語<br>既定の言語 ~                                        |
| 今すぐ更新 - プリンタン動信・照会<br>プリンタの機種を設定中                                                                                                    | 用紙トレイ割り当ての編集                                         |
| プリンタの機種: JEI JP621-LC<br>設定オプション:                                                                                                    | □ページの保護<br>□ すべてのシステムフォームを表示する                       |
| □ ハードディスク ^<br>☑ カセット2<br>□ カセット3                                                                                                    | 部単位印刷の基準                                             |
| <ul> <li>□ カセット4</li> <li>□ カセット5</li> <li>☑ 手差し封筒</li> <li>☑ 手差し封紙</li> <li>☑ 多目的フィーダ</li> </ul>                                                                                                    | <ul> <li>・ ブリンタの設定を使用</li> <li>ヘホストの設定を使用</li> </ul> |
| Construction of the second second sec |                                                      |
|                                                                                                    | OK キャンセル 通用(A) ヘルプ                                   |

第2章: 初期設定

⑤「プロパティのオープン時」、「設定オプション」の「カセット2」、「多目的フィーダ」にチェック が入ってる事を確認し、[適用]ボタンをクリックします。

以上で初期設定は完了です。

| D IEI U | niversal         | v2 XL ブロ,        | パティ          |       |        |    |        |      |       |         |      |        |       |     |
|---------|------------------|------------------|--------------|-------|--------|----|--------|------|-------|---------|------|--------|-------|-----|
| 全般      | 共有               | ボート              | 詳細設定         | 色の管理  | セキュリティ | 設定 | オーバーレイ | フォント | ジョブフ  | アカウンティン | グバ   | ージョン情報 |       |     |
|         |                  |                  |              |       |        |    |        | =    | a     |         |      |        |       |     |
|         | מפיכעיקן<br>קובע | い設定更ま            | いた<br>たった あた | 1     |        |    |        | E    | 定の言語  | 8       |      |        | ~     |     |
|         |                  | ロハワ1000<br>ート変更時 | 1            | J     |        |    |        |      |       |         |      |        |       |     |
|         | -                | 12               | •2           |       | _      |    |        |      |       |         |      |        |       |     |
|         |                  | 今すぐ更             | 新 - プリンタに    | 通信·照会 |        |    |        |      |       |         |      |        |       |     |
| -       |                  | プリン              | タの機種を設       | 定中    |        |    |        |      | Я     | 服トレイ割   | り当てく | D編集    |       |     |
| プリン     | ゆの機種             | : JEI JP62       | 21-LC        |       |        |    |        |      | ージの保護 | ġ.      |      |        |       |     |
| 設定オ     | プション:            |                  |              |       |        |    |        |      | べてのシス | テムフォーム  | を表示  | する     |       |     |
|         | レードディフ           | 2.5              |              |       |        | ^  |        |      |       |         |      |        |       |     |
|         | 1291-2           |                  |              |       |        |    |        | 889  | 紅位印刷  | の基準     |      |        |       |     |
|         | 1セット4<br>1セット5   |                  |              |       |        |    |        | •    | プリンタの | 設定を使用   |      |        |       |     |
|         | 差し封修             | ă<br>r           |              |       |        |    |        | 0    | ホストの記 | 反正を使用   |      |        |       |     |
|         | 多目的フィ            | -15              |              |       |        |    |        |      |       |         |      |        |       |     |
| <       |                  | 315-<br>         |              |       | >      |    |        |      |       |         |      |        |       |     |
|         |                  |                  |              |       |        |    |        |      |       |         |      |        |       |     |
|         |                  |                  |              |       |        |    |        |      |       | OK      |      | キャンセル  | 適用(A) | ヘルブ |

## <u>2-2. プロパティの基本設定</u>

プリンタープロパティの基本設定を行います。以下の手順でプロパティの基本設定を 行ってください。

<u>※以下の操作は、必ずプリンターと接続してプリンターの電源が入っている状態で行ってくだ</u> さい。

#### ①[全般]タブの[基本設定]ボタンを押し、印刷設定画面を表示します。

| I JEI Universal    | v2 XL プロ/        | (ティ        |       |        |      |        |      |             |               |  |      |
|--------------------|------------------|------------|-------|--------|------|--------|------|-------------|---------------|--|------|
| È般 共有              | ポート              | 詳細設定       | 色の管理  | セキュリティ | 設定   | オーバーレイ | フォント | ジョブアカウンティング | バージョン情報       |  |      |
| 3                  | JEI Unive        | rsal v2 XL |       |        |      |        |      |             |               |  |      |
| 場所( <u>L</u> ):    |                  |            |       |        |      |        |      |             |               |  |      |
| :( <u>2</u> )+(xE  |                  |            |       |        |      |        |      |             |               |  |      |
|                    |                  |            |       |        |      |        |      |             |               |  |      |
| モデル( <u>0</u> ):   | JEI Univer       | sal v2 XL  |       |        |      |        |      |             |               |  |      |
| 機能<br>色:はい         |                  |            | 利用可   | 能な用紙:  |      |        |      |             |               |  |      |
| 両面:はい<br>ホチキス止め    | : いいえ            |            | A4    |        |      | ^      |      |             |               |  |      |
| 速度: 20 pp<br>最高解像度 | im<br>: 1200 dpi |            |       |        |      | ~      |      |             |               |  |      |
|                    |                  | 基本         | 設定(目) | テスト    | ページの | 印刷(1)  |      |             |               |  |      |
|                    |                  |            |       | -      |      |        |      | OK          | di seda da II |  | 1000 |

②[レイアウト]タブの[用紙の両面に印刷]の項目を、「用紙の片面に印刷」に設定します。

| EPN 部単位印刷 一部単位印刷 一2 一2 一2 一2 一2 一2 一2 一2 一2 一2 一2 一2 一2 一2 一2 一2 一2 一2 一2 一2 一2 一2 一2 一2 一2 一2 一2 一2 一2 一2 一2 一2 一2 一2 一2 一2 一2 一2 一2 一2 一2 一2 一2 一2 一2 一2 一2 一3 一3 < | <ul> <li>● 左から右</li> <li>● 右から左</li> <li>ページ レイアウト</li> <li>● 標準</li> <li>● 用紙の片面に複数ページを割り付ける(N-up)</li> <li>割り付けるページ液:</li> <li>2</li> <li>設定を編集する。</li> <li>○ 小冊子</li> <li>● 脱定を編集する。</li> <li>○ ポスター<br/>ボスター<br/>ガイズ:</li> <li>2 × 2(4 ページ?)</li> <li>● 設定を編集する。</li> <li>○ 左右反転</li> </ul> | IBb定の破壊J          ブリンタの機種:<br>JEI JP621-LC         ab数:         1         用紙サイズ:         A4 (210 × 297 mm)         用紙の種類:         音通紙         給紙ロ/フ1セット:         音通紙         給紙ロ/フ1セット:         を目的フィーダ         とを         ・         を目的ライーダ         とを         ・         ・         ・ |
|----------------------------------------------------------------------------------------------------|----------------------------------------------------------------------------------------------------|----------------------------------------------------------------------------------------------------|
|----------------------------------------------------------------------------------------------------|----------------------------------------------------------------------------------------------------|----------------------------------------------------------------------------------------------------|

| B/s <sup>c</sup>  |   | 11.1.18              |   |                              |
|-------------------|---|----------------------|---|------------------------------|
| 膨胀                |   | HELT                 |   |                              |
| 用紙サイズ:            |   | HATCH PUT:           |   |                              |
| A4 (210 x 297 mm) | ~ | フリンク設定を使用<br>標準排紙トレイ |   |                              |
| 拡大 / 縮小オブション      |   |                      |   |                              |
| カスタムサイズの管理        |   |                      |   | 設定の戦要」<br>ブリンタの機種:           |
| □印刷可能な範囲を全て使用     |   | オフセット:               |   | JEI JP621-LC<br>部数:          |
| 判紙/∩麺類・           |   | プリンク設定を使用            | ~ | 1<br>用紙サイズ:                  |
| 普通紙               | ~ | ステーブル:               | 3 | A4 (210 × 297 mm)<br>用紙(小筆酒: |
|                   |   | プリンタ設定を使用            |   | 普通紙                          |
|                   |   | all a set of the     |   | 多目的フィーダ                      |
|                   |   | ホールパンチ:              |   | <                            |
| 含紙口/カヤット・         |   | プリンク設定を使用            | ~ |                              |
| 多目的フィーダ           | ~ |                      |   | ほたの にかい 、                    |
| □複数給紙オプションの使用     |   | <b>由</b> 括10-        | 2 | 保存                           |
| 設定を編集する           |   | 1 Mar                |   | 設定の管理                        |

④[品質]タブの[解像度]を「4800 CQ」に設定します。 [細い線を強調]を「オフ」に設定 します。

|                | トナーの濃度                                                                                                    |                             |
|----------------|----------------------------------------------------------------------------------------------------|-----------------------------|
| )テキスト/写真       | ○ フリンタの展発差を使用 200                                                                                               |                             |
| ] 写真           | <ul> <li>         ・次のトナー濃度の値を使用:         <ul> <li>             値: 4         </li> </ul> </li> </ul>             |                             |
| ) カスタム         | 0                                                                                                    |                             |
| 2億度・           | 最 <b>4.薄</b> ( 最4.濃(                                                                                            | 設定の概要」                      |
| 4800 CO 🗸 🗸    | ACCOUNT ACCOUNT                                                                                                 | プリンタの視種:                    |
| 町(線を発調):       | ColorSaver(TM):                                                                                                 | 部数:                         |
| <del>*</del> 7 | 77                                                                                                    | 用紙サイズ:                      |
|                | PCR 24T                                                                                                    | A4 (210 × 297 mm)<br>用紙の種類: |
| 色補正を編集する       | プリンク設定を使用                                                                                                    | 普通紙<br>給紙口/力セット:            |
|                | 明るさ: 0                                                                                                    | 2番・                         |
| カラーバランスを編集する   | Ū                                                                                                    |                             |
|                | Trak - 7 kg a                                                                                                   | 時定の詰み込み・                    |
|                |                                                                                                    | (ta.)                       |
| テキュレキモ ノクロアデロ目 | The second second second second second second second second second second second second second second second se | (0                          |
|                | #5.0E1 0                                                                                                    |                             |
|                |                                                                                                    | 設定の管理                       |

## ⑤[その他のオプション]タブの[印刷するフォント]を、「ビットマップ(各文字)」に

### 設定します。

| 9 JEI Universal v2 XL 印刷設定                             |                |                     |     | 3                                                                                                    |
|--------------------------------------------------------|----------------|---------------------|-----|----------------------------------------------------------------------------------------------------|
| パアウト 用紙/仕上げ 品質 遺                                       | かし オーバーレイ 印刷ミ  | ジョブの保持 その他のオプション    |     |                                                                                                    |
| TrueType フォント<br>印刷するフォント:<br>ビットマップ(各文字)              | 9              | ジョブアカウンティング         | 初編集 |                                                                                                    |
| イメージ <b>圧縮</b><br>□ イメージ <b>圧縮を有効にする</b><br>品質: 90<br> | <b>.</b><br>最高 | メタファイルスプーリング:<br>自動 | ~   | 協定の概要]<br>プリンタの標種:<br>JEI JP621-LC<br>部数:<br>1 用紙サイズ:<br>A4 (210 × 297 mm)<br>用紙の種類:<br>普通紙<br>給紙ロノカセット:<br>多目的フィーダ<br>こを・ 、<br>E印刷設定<br>設定の読み込み:<br>(なし)<br>(保存- |
|                                                        |                |                     |     | 設定の管理                                                                                                    |

<u> 第3章: プリンター本体のIPアドレス設定</u>

## <u>3-1. プリンター本体のIPアドレス設定</u>

プリンターとパソコンをネットワークで接続する場合、プリンター本体にIPアドレスを設定する 必要があります。以下にプリンター本体のIPアドレス(IPv4の固定アドレス)の設定手順を 示します。

| ▲ 状態/消耗品<br>◆ 設定 12-07-2022 02:01 PM                                                                | (1<br>Г |
|----------------------------------------------------------------------------------------------------|---------|
| <ul> <li>設定</li> <li>デバイス</li> <li>印刷</li> <li>用紙</li> <li>USBドライブ</li> <li>ネットワーク / ポート</li> </ul> | ②<br>選  |
| ネットワーク / ポート<br>ネットワークの概要<br>イーサネット<br>TCP/IP<br>SNMP<br>IPSec                                      | ③<br>を  |
| イーサネット<br>ネットワーク速度<br>IPv4<br>IPv6<br>ネットワークアドレス<br>PCL スマートスイッチ                                    |         |
| IPv4<br>DHCPを有効化<br>固定 IP アドレスを設定                                                                   |         |

①プリンター本体のメインメニューで 「設定」を選択し、「OK」ボタンを押します。

②設定画面で、「ネットワーク/ポート」を 選択し、[OK]ボタンを押します。

③ネットワーク/ポート画面で「イーサーネット」 を選択し、[OK]ボタンを押します。

④イーサーネット画面で「IPv4」を 選択し、[OK]ボタンを押します。

⑤IPv4画面で「固定IPアドレスを設定」 を選択し、[OK]ボタンを押します。

| 固定 IP アドレスを設定 |
|---------------|
| IPアドレス        |
| ネットマスク        |
| ゲートウェイ        |
|               |
|               |
|               |

⑥固定IPアドレスを設定画面で 「IPアドレス」を選択し、[OK]ボタンを押します。

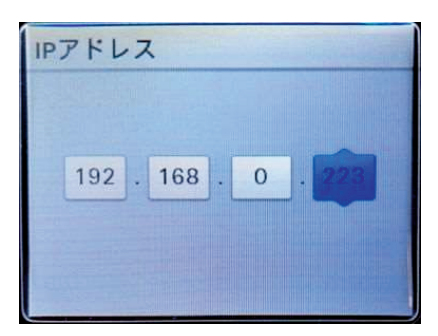

⑦IPアドレス画面で、IPアドレスを入力し、 [OK]ボタンを押します。

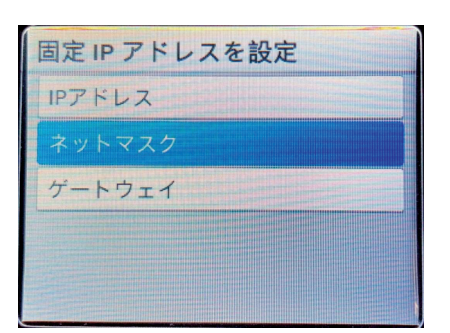

⑧固定IPアドレスを設定画面で「ネットマスク」を 選択し[OK]ボタンを押します。

| ネット | マスク   |         |   |
|-----|-------|---------|---|
| 25  | . 255 | . 255 . | 0 |
|     |       |         |   |

③ネットマスク画面で、サブネットマスク(ネットワークの範囲)を入力し、[OK]ボタンを 押します。

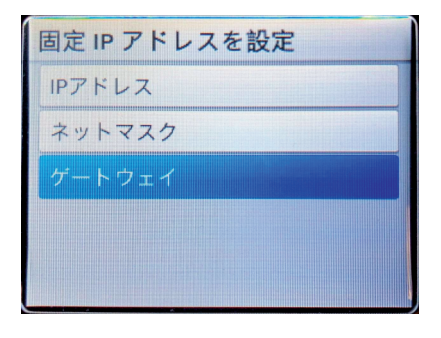

⑩固定IPアドレスを設定画面で 「ゲートウェイ」を選択し[OK]ボタンを押します。

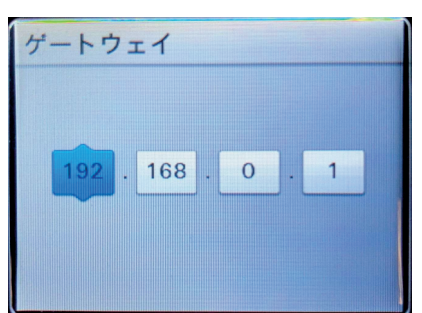

 ①ゲートウェイ画面で、デフォルトゲートウェイを 入力し、[OK]ボタンを押します。

以上でIPアドレスの設定は終了です。